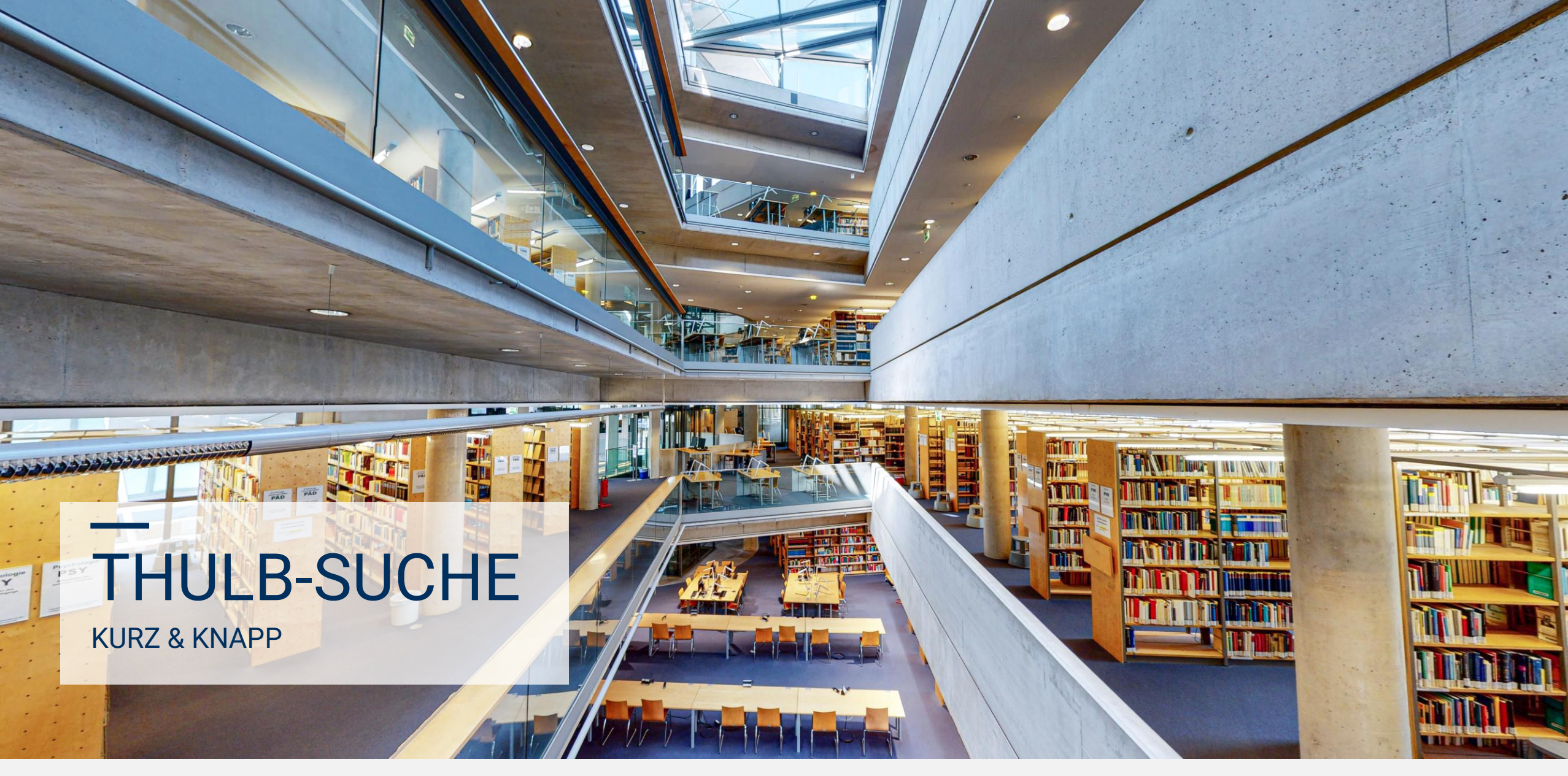

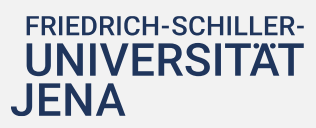

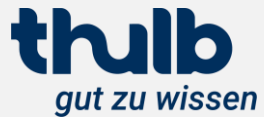

Die ThULB-Suche ist ein Discovery-System. Discovery-Systeme sind moderne Literatursuchmaschinen, die neben dem lokalen Bibliotheksbestand auch eine Vielzahl an externen, wissenschaftlich relevanten Quellen und Datenbanken bis auf Artikel- und Kapitelebene durchsuchen.

Die Suche ist für eine gezielte Recherche ebenso geeignet wie für das zufällige Entdecken weiterer zur Suchanfrage passender Literatur. Neben dem integrierten Zugang zum Benutzerkonto bietet die ThULB-Suche viele weitere Features für eine erfolgreiche und benutzerfreundliche Recherche.

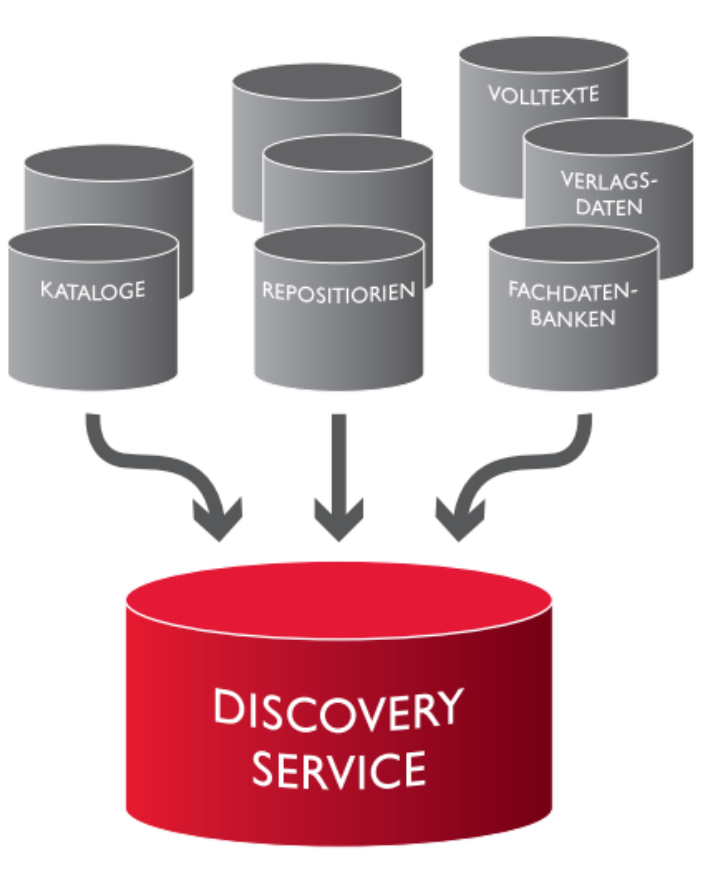

### Was ist die ThULB-Suche?

FRIEDRICH-SCHILLER-

**UNIVERSITÄT** 

**JENA** 

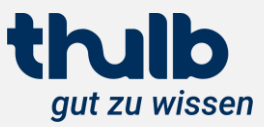

# https://suche.thulb.uni-jena.de/

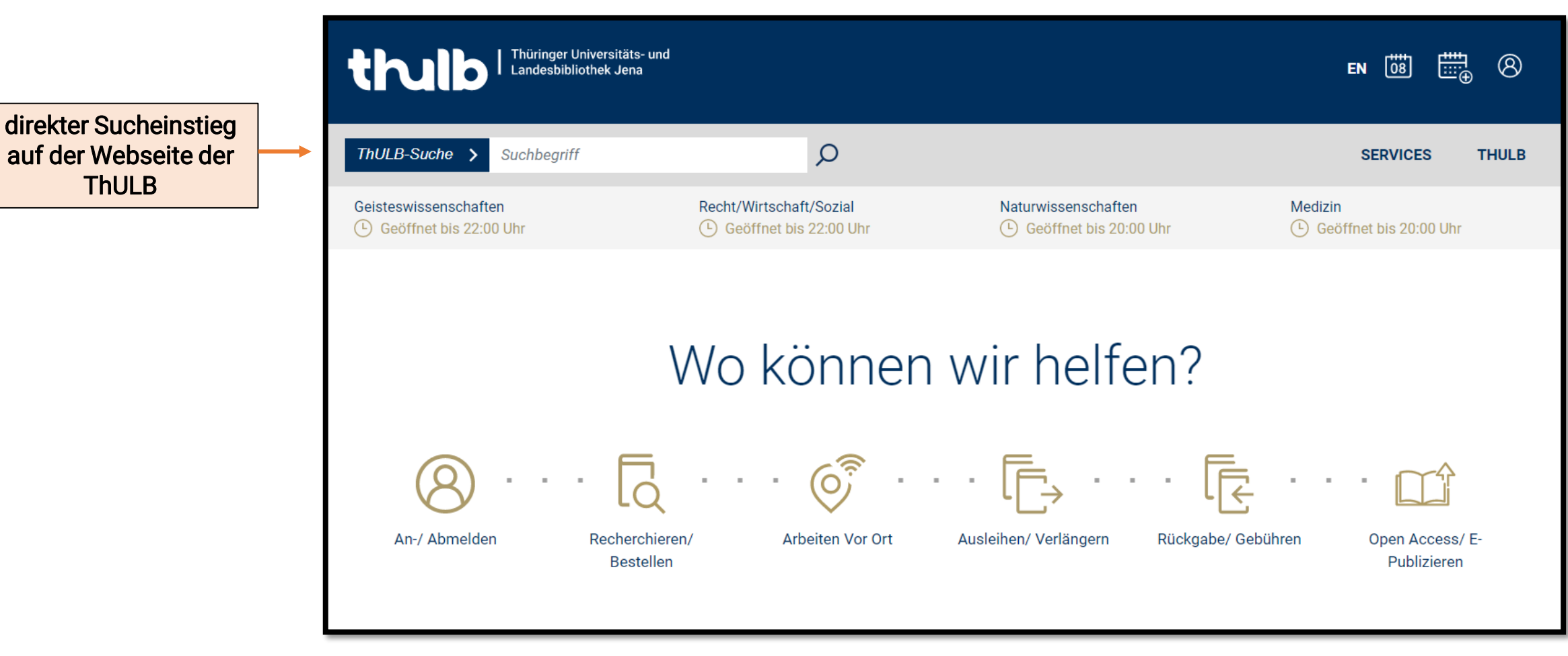

## Wo finde ich die ThULB-Suche?

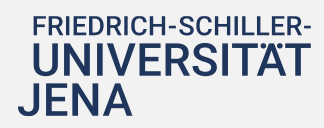

ThULB

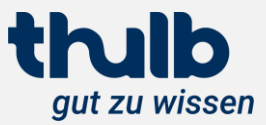

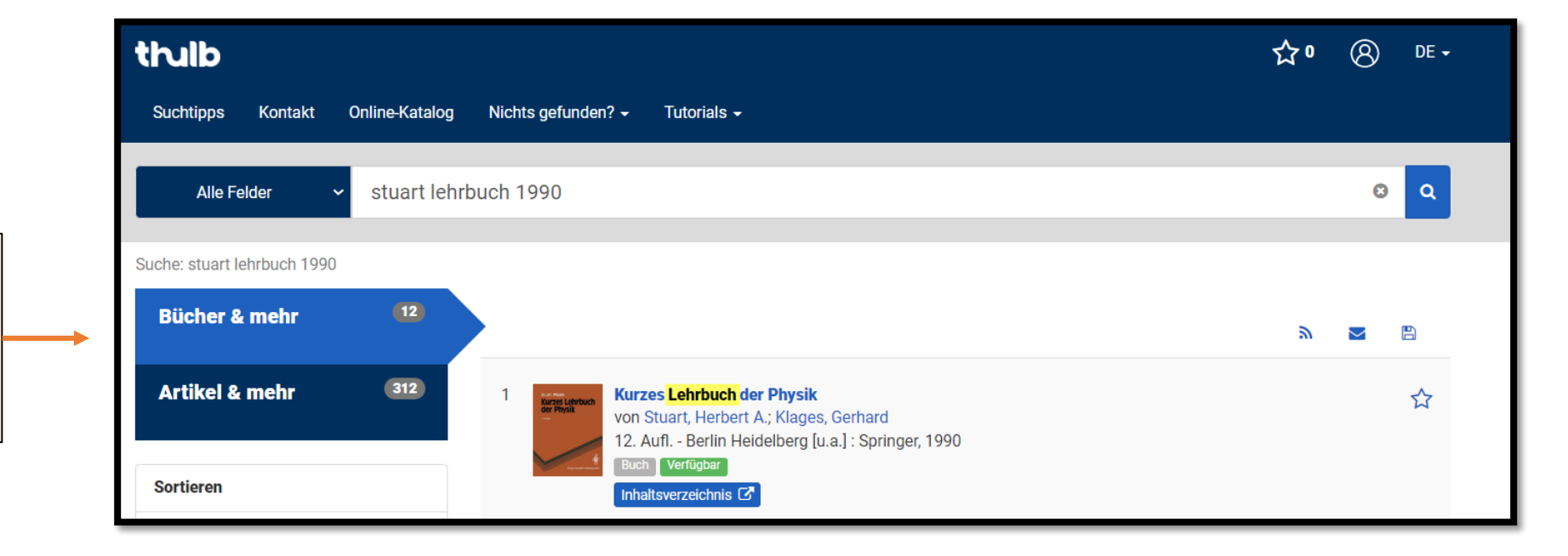

Mit einer Suchanfrage werden zwei Suchräume durchsucht und die Suchergebnisse in zwei Trefferlisten ausgegeben

Was finde ich in der ThULB-Suche?

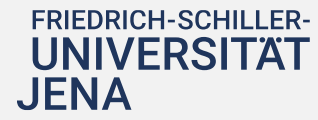

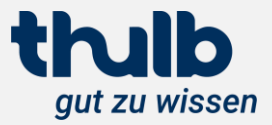

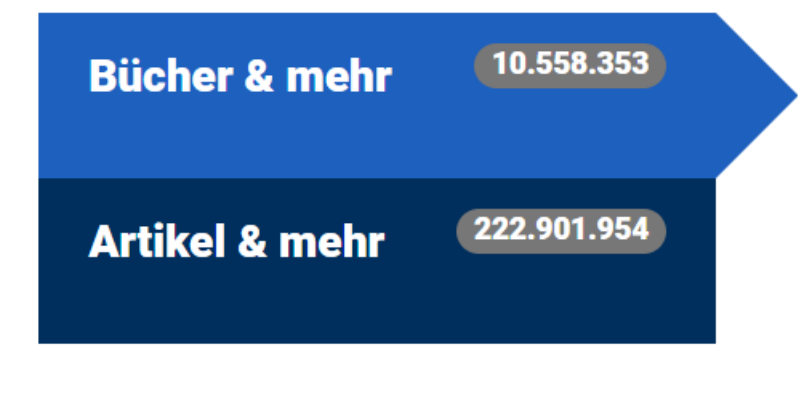

#### Bücher & mehr

- verzeichnet Gesamtbestand der ThULB: Bücher, Zeitschriften, DVDs, Karten, frei zugängliche und von der ThULB lizenzierte E-Books, E-Journals und Datenbanken
- alles was auch im OPAC enthalten ist PLUS Print-Artikel PLUS frei zugängliche Medien aus der Verbunddatenbank K10plus
- Zeitschriften und Datenbanken (frei, subskribiert, gedruckt oder elektronisch) sind auf Titelebene recherchierbar, nur wenige E-Artikel aus E-Journals oder Inhalte aus Datenbanken nachgewiesen
- Es wird empfohlen, mit der Suche in "Bücher & mehr" beginnen

Was finde ich in der ThULB-Suche?

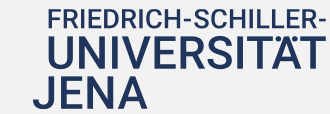

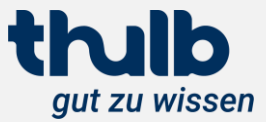

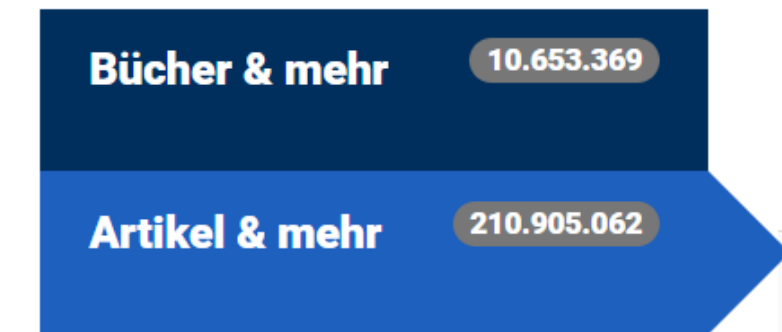

#### Artikel & mehr

- kommerzieller Artikelindex (Summon-Index)
- hier werden Inhalte aus Datenbanken, E-Journals, E-Books bis auf Artikel- und Kapitelebene durchsucht
- elektronische Artikel, Aufsätze, Buchkapitel, E-Books aber auch Inhalte aus Volltext-, Abstract- und bibliographischen Datenbanken
- Hinweis: einige von der ThULB lizenzierten Datenbanken werden nicht durchsucht (z. B. MLA, Juris)
- Bestandsdaten für E-Ressourcen werden im Hintergrund gepflegt, ist eine E-Ressource im elektronischen Bestand der ThULB vorhanden steht "Volltext/PDF" am Treffer
- Sonderfall "Referenz" = Treffer aus einer Abstract- oder bibliographischen Datenbank = kein elektronischer Volltext, ggf. im gedruckten Bestand vorhanden bzw. über Fernleihe beschaffbar

Was finde ich in der ThULB-Suche?

FRIEDRICH-SCHILLER-UNIVERSITAT

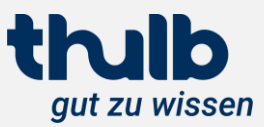

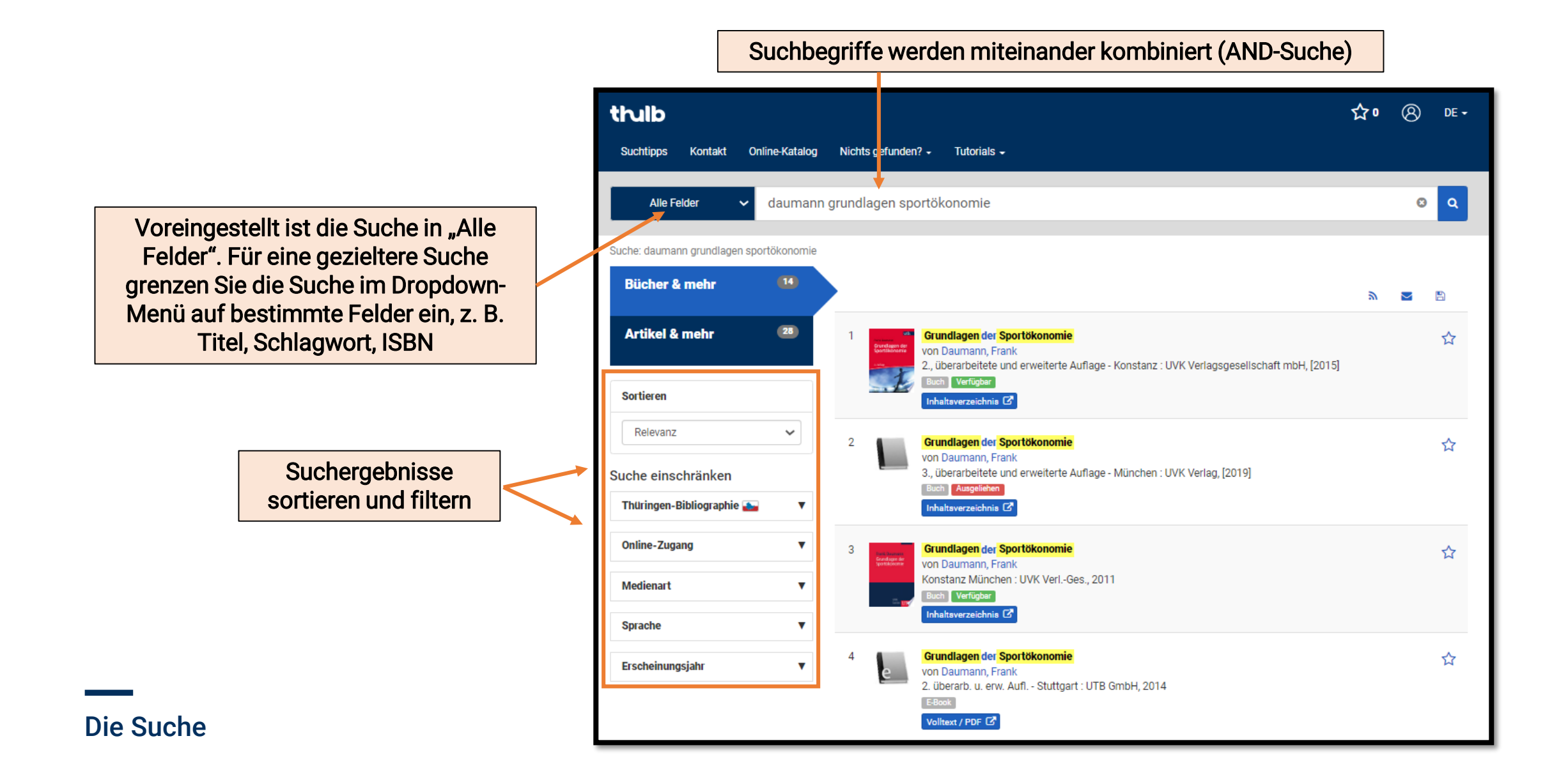

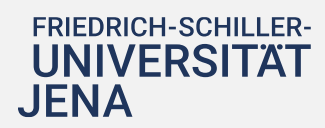

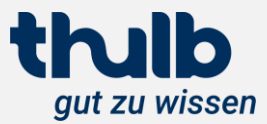

# Ich finde zu viele Treffer.

Nutzen Sie die Filter und Facetten im linken Menü der ThULB-Suche, um das Suchergebnis auf bestimmte Kriterien einzugrenzen, z. B. Online-Zugang ja/nein, Medienart, Erscheinungsjahr usw.

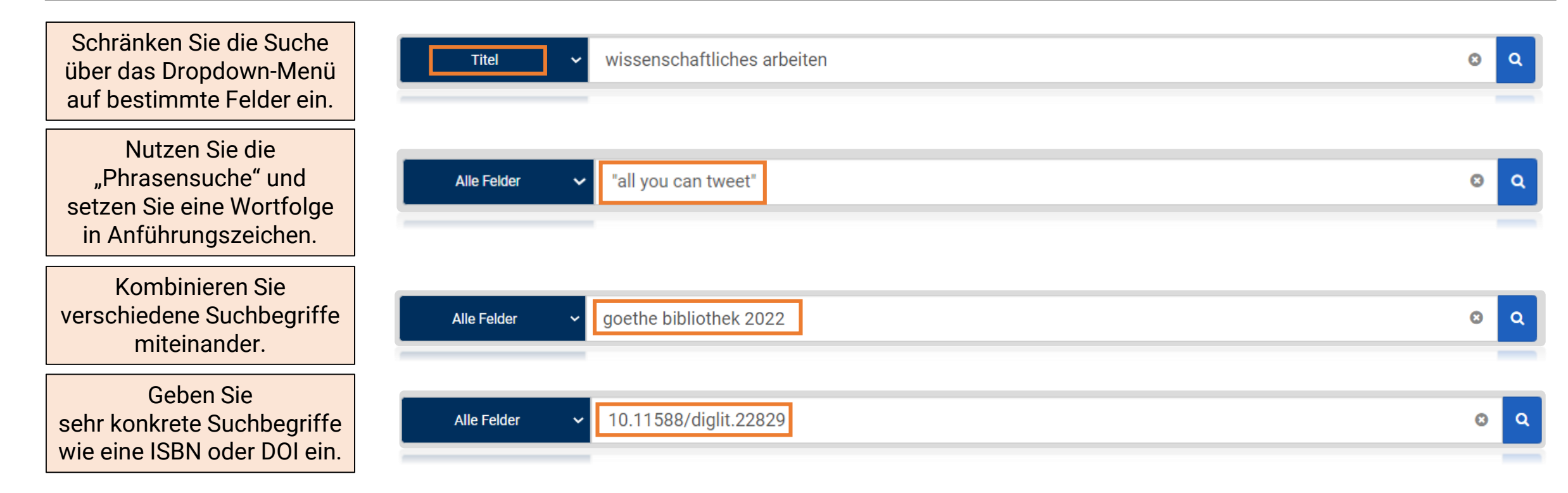

## Suchtipps

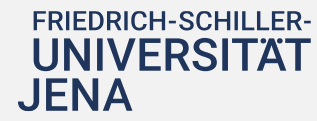

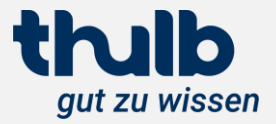

# Ich finde keine oder nur irrelevante Suchergebnisse.

## Nutzen Sie alternative Suchbegriffe, Schreibweisen und Sprachen.

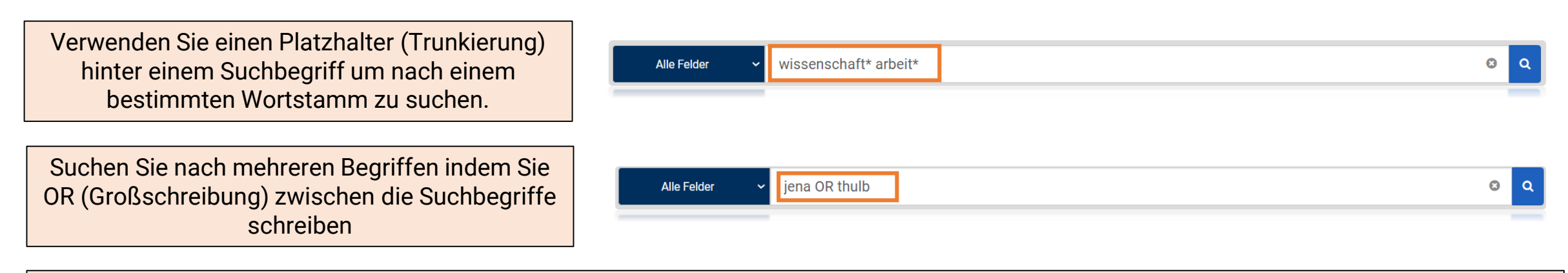

Prüfen Sie die Literaturangabe bei Google, Google Books oder in anderen Katalogen, vielleicht hat sich ein Fehler eingeschlichen.

Die gewünschte Literatur ist nicht in der ThULB vorhanden  $\rightarrow$  Nutzen Sie die Fernleihe oder Dokumentenlieferdienste.

#### Suchtipps

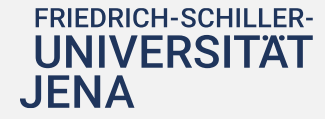

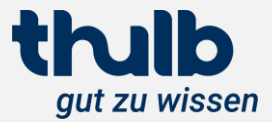

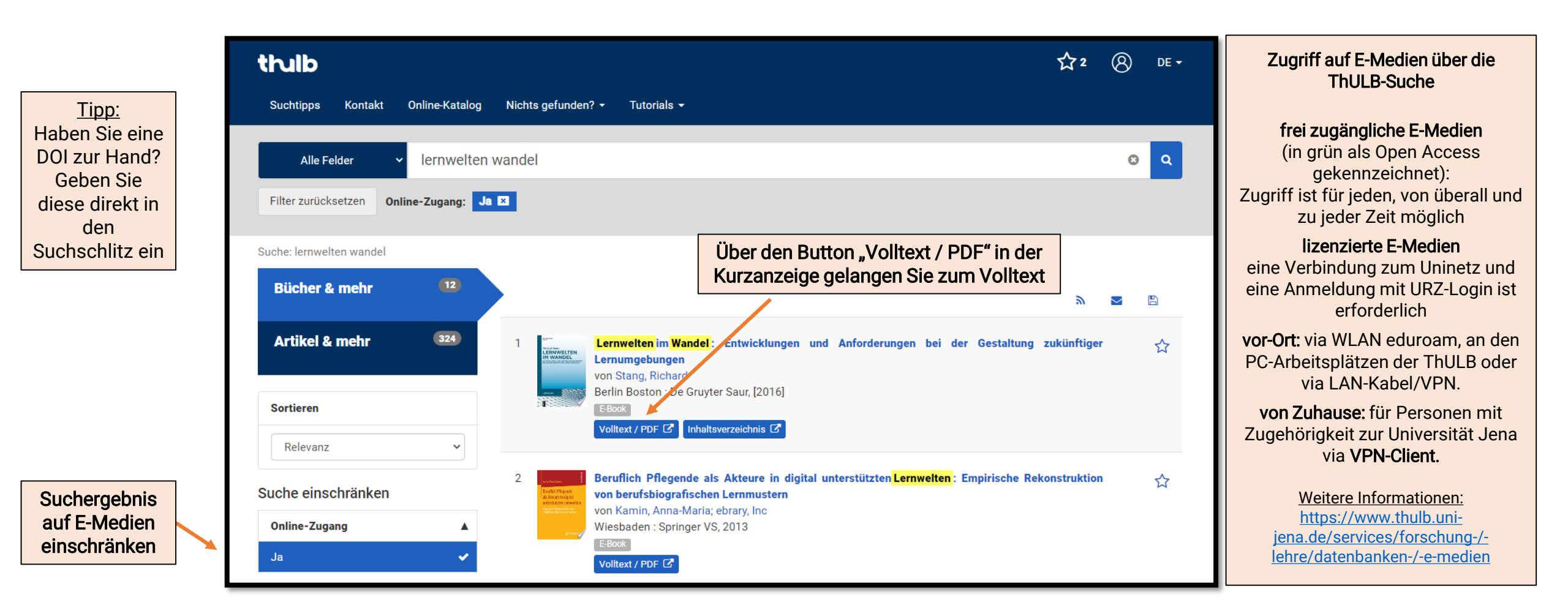

## Wege zur Literatur

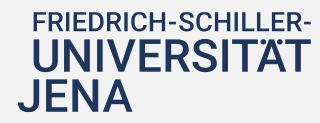

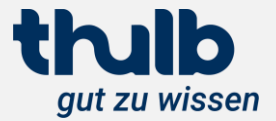

| thulb                                                                                                    | ☆∘     | 8 | DE 🗕 |
|----------------------------------------------------------------------------------------------------|--------|---|------|
| Suchtipps Kontakt Online-Katalog Nichts gefunden? - Tutorials -                                                                                                    |        |   |      |
| Alle Felder V goethes bibliotheksgeschäft                                                                                                    |        | C | ٩    |
| Suche: goethes bibliotheksgeschäft                                                                                                    | _      |   |      |
| Bücher & mehr         Image: Comparison of the second second | ,<br>" |   | B    |
| Artikel & mehr 1<br>1<br>1<br>1<br>1<br>1<br>1<br>1<br>1<br>1<br>1<br>1<br>1<br>1                                                                                                    |        |   | ☆    |
| Buch     Verfügbar       Sortieren     Inhaltsverzeichnis C                                                                                                    |        |   |      |
| Relevanz 🗸                                                                                                    |        |   |      |
| Suche einschränken                                                                                                    | ٣      | M |      |

# Wege zur Literatur

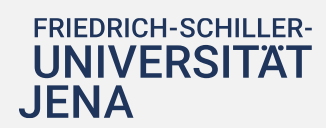

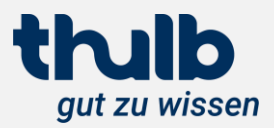

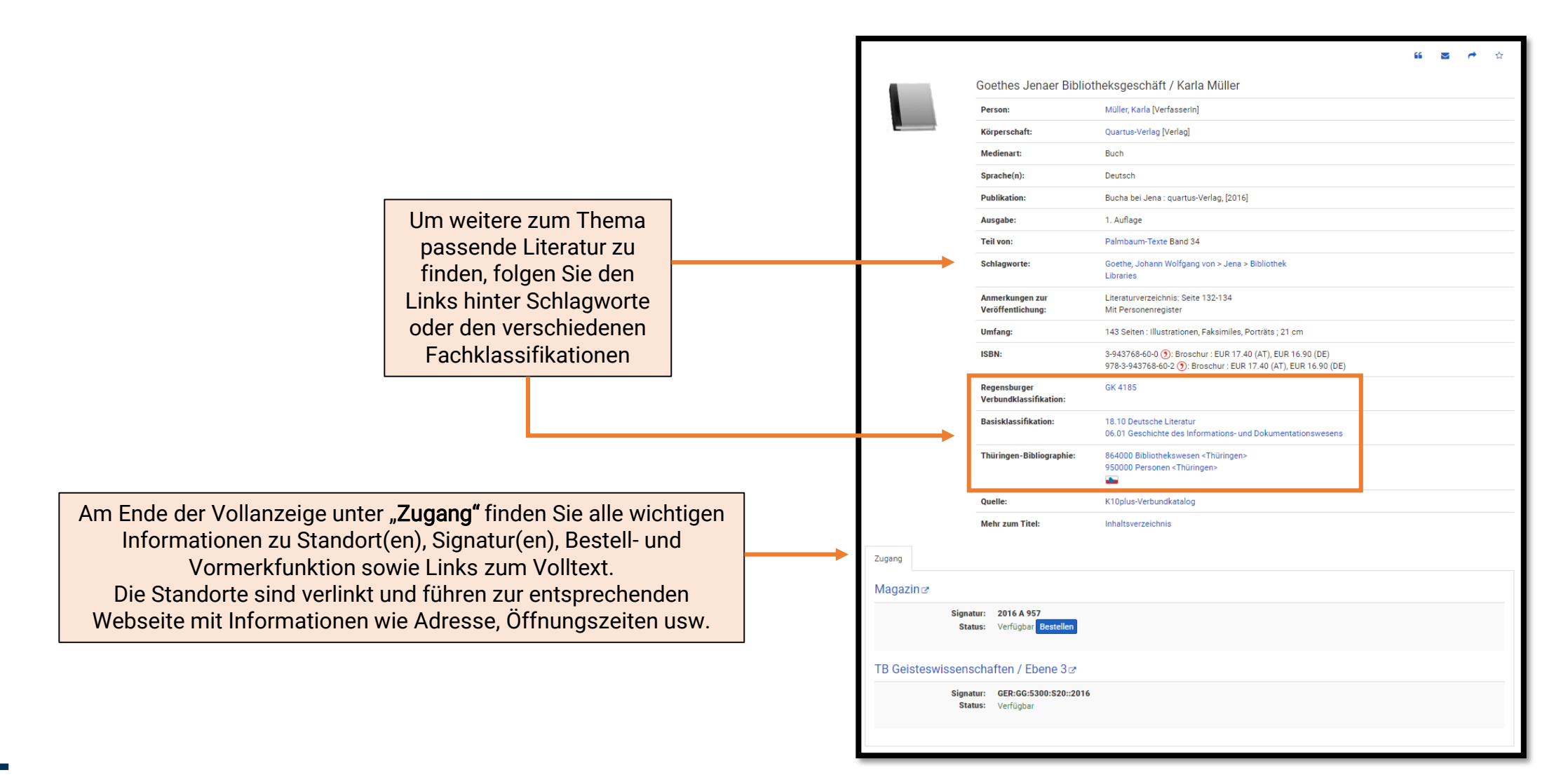

Vollanzeige

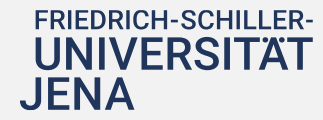

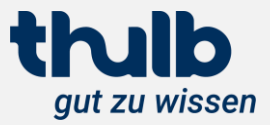

|               |                                                     |                                                                                                    | 66 🔤 🏕 🕸 |                                                                           |                                                                       |     |                            |
|---------------|-----------------------------------------------------|----------------------------------------------------------------------------------------------------|----------|---------------------------------------------------------------------------|-----------------------------------------------------------------------|-----|----------------------------|
|               | Goethes Jenaer Bibliotheksgeschäft / Karla Müller   |                                                                                                    |          |                                                                           |                                                                       |     |                            |
|               | Person:                                             | Müller, Karla [Verfasserin]                                                                                                  |          |                                                                           |                                                                       |     |                            |
|               | Körperschaft:                                       | Quartus-Verlag [Verlag]                                                                                                    |          |                                                                           |                                                                       |     |                            |
|               | Medienart:                                          | Buch                                                                                                    |          |                                                                           |                                                                       |     |                            |
|               | Sprache(n):                                         | Deutsch                                                                                                    |          |                                                                           |                                                                       |     |                            |
|               | Publikation:                                        | Bucha bei Jena : quartus-Verlag, [2016]                                                                                      |          |                                                                           |                                                                       |     |                            |
|               | Ausgabe:                                            | 1. Auflage                                                                                                    |          |                                                                           |                                                                       |     |                            |
|               | Teil von:                                           | Palmbaum-Texte Band 34                                                                                                    |          |                                                                           |                                                                       |     |                            |
|               | Schlagworte:                                        | Goethe, Johann Wolfgang von > Jena > Bibliothek<br>Libraries                                                                 |          |                                                                           |                                                                       |     |                            |
|               | Anmerkungen zur<br>Veröffentlichung:                | Literaturverzeichnis: Seite 132-134<br>Mit Personenregister                                                                  |          |                                                                           |                                                                       | 1   |                            |
|               | Umfang:                                             | 143 Seiten : Illustrationen, Faksimiles, Porträts ; 21 cm                                                                    |          |                                                                           | Anmeldung Benutzerkonto                                               | L r |                            |
|               | ISBN:                                               | 3-943768-60-0 ): Broschur : EUR 17.40 (AT), EUR 16.90 (DE)<br>978-3-943768-60-2 ): Broschur : EUR 17.40 (AT), EUR 16.90 (DE) |          |                                                                           |                                                                       |     | Um Medien aus dem          |
|               | Regensburger<br>Verbundklassifikation:              | GK 4185                                                                                                    |          |                                                                           | Benutzernummer:                                                       |     | Magazin zu bestellen oder  |
|               | Basisklassifikation:                                | 18.10 Deutsche Literatur                                                                                                    |          |                                                                           | zu finden auf der Rückseite Ihres thoska-Nutzerausweises (z. B. 0027) |     | von anderen Personen       |
|               |                                                     | 06.01 Geschichte des Informations- und Dokumentationswesens                                                                  |          | · ·                                                                       | Decovert                                                              |     | ausgeliehene Medien        |
|               | Thüringen-Bibliographie:                            | 864000 Bibliothekswesen <thüringen><br/>950000 Personen <thüringen></thüringen></thüringen>                                  |          | voreingestellt ist Ihr Geburtsdatum in der Form TTMMJJJJ (z. B. 04072000) | vorzumerken, ist eine                                                 |     |                            |
|               | Quelle:                                             | K10plus-Verbundkatalog                                                                                                    |          |                                                                           | ······································                                |     | Anmeldung im               |
|               | Mehr zum Titel:                                     | Inhaltsverzeichnis                                                                                                    |          |                                                                           | Anmelden Passwort vergessen 🗗                                         |     | Benutzerkonto erforderlich |
| Zugang        |                                                     |                                                                                                    |          |                                                                           |                                                                       | 1 . |                            |
| Magazin⊯      |                                                     |                                                                                                    |          |                                                                           |                                                                       | _   |                            |
|               | Signatur: 2016 A 957<br>Status: Verfügbar Bestellen |                                                                                                    |          |                                                                           |                                                                       |     |                            |
| TB Geisteswis | senschaften / Ebene 3æ                              |                                                                                                    |          |                                                                           |                                                                       |     |                            |
|               | Signatur: GER:GG:5300:S20::2016                     | i                                                                                                    |          |                                                                           |                                                                       |     |                            |
|               | Status: Verfügbar                                   |                                                                                                    |          |                                                                           |                                                                       |     |                            |
|               |                                                     |                                                                                                    |          |                                                                           |                                                                       |     |                            |
| L             |                                                     |                                                                                                    |          |                                                                           |                                                                       |     |                            |

## Bestellen & Vormerken

FRIEDRICH-SCHILLER-UNIVERSITÄT JENA

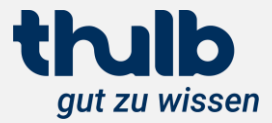

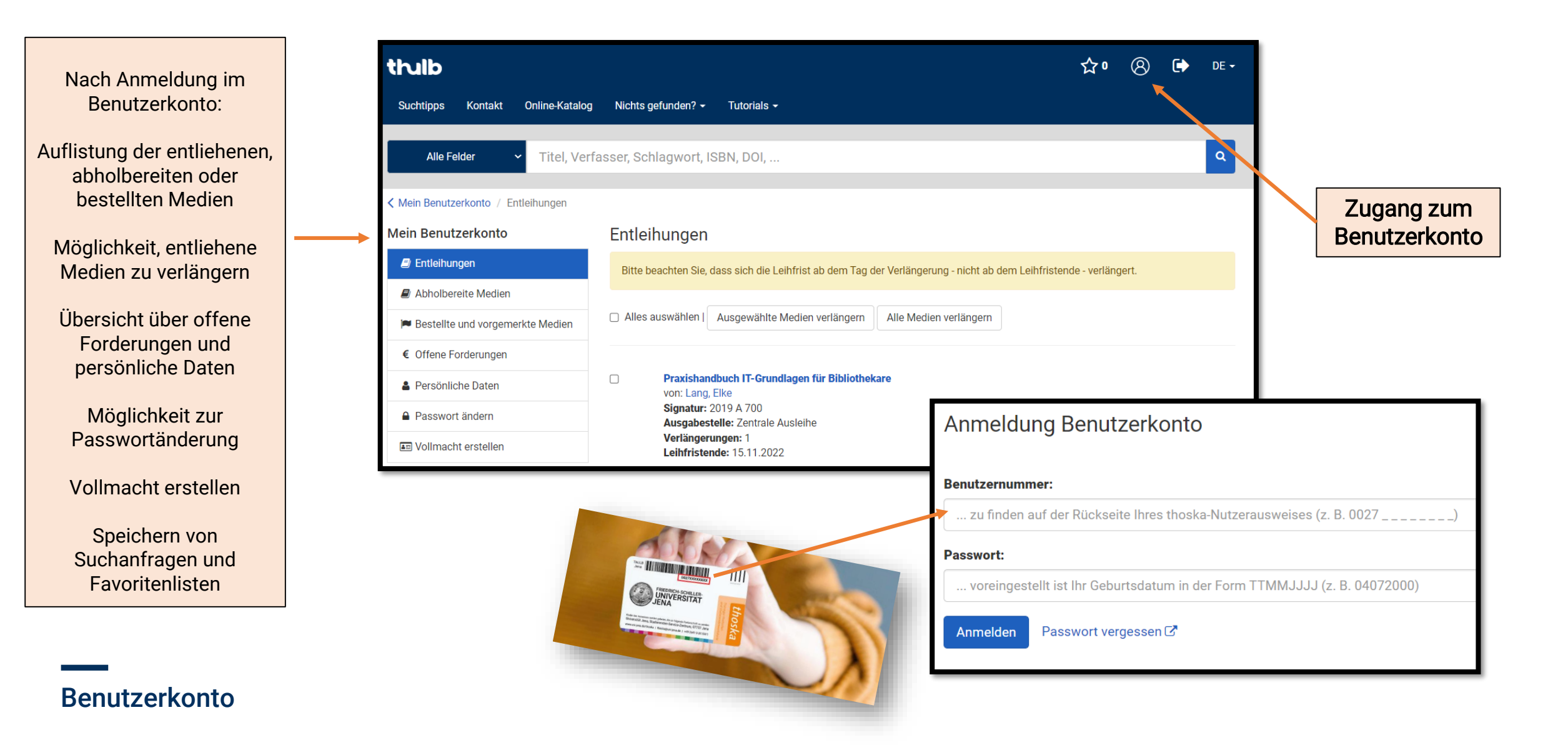

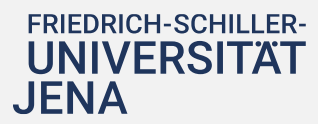

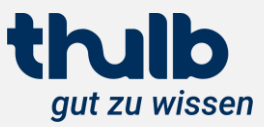

| Suchtipps Kontakt Online-Katalog Nichts gefunden? - Tutorials - Zwischenablage                                                                                                    |         |
|----------------------------------------------------------------------------------------------------|---------|
| Alle Felder V libraries                                                                                                    |         |
| Filter zurücksetzen       Medienart:       Buch ⊠         □ Libraries : new concepts in architecture & design         □ Encyclopedia of library and information science / executive ed. Allen Kent         □ The government and administration of public library service to negroes in the Eliza Atkins Gleason                                                                                                    | south / |
| Suche: libraries                                                                                                    | _       |
| Bücher & mehr 76.623 1 2 3 4 5 6 7 8 9 10 11 F [50] Aus der Zwischenablage heraus sin verschiedene Aktionen möglich:                                                                                                    | d       |
| Artikel & mehr 18.964.148<br>• Abspeichern als Favoritenlisten<br>• als E-Mail versenden                                                                                                    |         |
| 1       Ubraries: new concepts in architecture & design<br>von Meisei Shuppan <ul> <li>The concepts in architecture &amp; design</li> <li>The concepts in architecture &amp; design</li> <li>The concepts in archit</li></ul> |         |
| Sortieren 1. ed Tokyo : Meisei Publications, 1995<br>Buch Verfügbar                                                                                                    | nme     |
| Relevanz V                                                                                                    |         |
| Suche einschränken 2   Thüringen-Bibliographie     Thüringen-Bibliographie     Vol. 15: Library company to library review. Encyclopedia of library and information science   von Kent, Allen   New York, NY : Dekker, 1975     Buch Verfügbar     Hinzufügen von Treffern zur                                                                                                    |         |

## Zwischenablage und Favoritenlisten

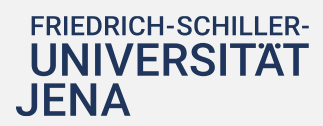

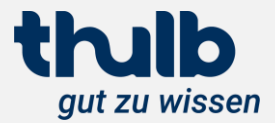

| Test sugarments      | Jena : Botanischer Ga                                                                       | Jena : Botanischer Garten der Universität / Loki Schmidt             |  |  |  |  |
|----------------------|---------------------------------------------------------------------------------------------|----------------------------------------------------------------------|--|--|--|--|
|                      | Person:                                                                                     | Schmidt, Loki [VerfasserIn]                                          |  |  |  |  |
|                      | Medienart:                                                                                  | Artikel                                                              |  |  |  |  |
|                      | Sprache(n): Deutsch                                                                         |                                                                      |  |  |  |  |
|                      | Publikation:                                                                                | 1997                                                                 |  |  |  |  |
|                      | Teil von:                                                                                   | Die Botanischen Gärten in Deutschland 1997), Seite 171-175           |  |  |  |  |
|                      | Lokale Schlagwörter:                                                                        | Jena\Botanischer Garten ; Jena%Universität/Botanischer Garten ; Jena |  |  |  |  |
|                      | Thüringen-Bibliographie:                                                                    | 175000 Grünflächen <thüringen></thüringen>                           |  |  |  |  |
|                      | Quelle:                                                                                     | K10plus-Verbundkatalog                                               |  |  |  |  |
| Zugang               |                                                                                             |                                                                      |  |  |  |  |
| Weitere Informatione | Weitere Informationen unter 'Zugehörige Publikationen / Artikel' bzw folgen Sie 'Teil von.' |                                                                      |  |  |  |  |
|                      |                                                                                             |                                                                      |  |  |  |  |

## Artikel, Aufsätze, Buchkapitel

aus Sammelwerken, Zeitschriften usw.

 $\rightarrow$  Teil eines übergeordneten Werkes / zu erkennen an: In: oder Teil von:

| Des Des Des Des Des Des Des Des Des Des         | Die Botanischen Gärten in Deutschland / Loki Schmidt<br>Seit Jahrzehnten ist L. Schmidt im Pflanzen- und Naturschutz engagiert, 1976 hat sie die "Stiftung zum Schutze gefährdeter Pflanzen" ins Leben<br>gerufen. Resultat jahrelangen Forschens ist dieser Bild-/Textband", eine umfassende ortsalphabetisch angelegte Übersicht über die rund 70 in<br>Deutschland exis mehr |                                                                             |  |  |  |  |
|-------------------------------------------------|----------------------------------------------------------------------------------------------------|-----------------------------------------------------------------------------|--|--|--|--|
| A Care of the                                   | Person:                                                                                                    | Schmidt, Loki [VerfasserIn]                                                 |  |  |  |  |
| Pintan an All                                   | Medienart:                                                                                                    | Buch                                                                        |  |  |  |  |
|                                                 | Sprache(n):                                                                                                    | Deutsch                                                                     |  |  |  |  |
|                                                 | Publikation:                                                                                                    | Hamburg : Hoffmann und Campe, 1997                                          |  |  |  |  |
|                                                 | Ausgabe:                                                                                                    | 1. Aufl.                                                                    |  |  |  |  |
|                                                 | Schlagworte:                                                                                                    | Botanical gardens<br>Botanischer Garten<br>Deutschland > Botanischer Garten |  |  |  |  |
|                                                 | Art des Inhalts:                                                                                                    | Führer                                                                      |  |  |  |  |
|                                                 | Anmerkungen:                                                                                                    | Literaturangaben                                                            |  |  |  |  |
|                                                 | Umfang:                                                                                                    | 320 S : zahlr. III., Kt ; 21 cm                                             |  |  |  |  |
|                                                 | ISBN:                                                                                                    | 3-455-11120-3 )                                                             |  |  |  |  |
|                                                 | Basisklassifikation:                                                                                                    | 42.45 Botanische Gärten, Herbarien                                          |  |  |  |  |
|                                                 | Mehr zum Titel:                                                                                                    | Inhaltsverzeichnis                                                          |  |  |  |  |
| Zugehörige Artikel                              |                                                                                                    |                                                                             |  |  |  |  |
| TB Naturwissenschaften : Herbarium Haussknecht@ |                                                                                                    |                                                                             |  |  |  |  |
| Signatur: M4Schmidt<br>Status: Verfügbar        |                                                                                                    |                                                                             |  |  |  |  |
|                                                 |                                                                                                    |                                                                             |  |  |  |  |

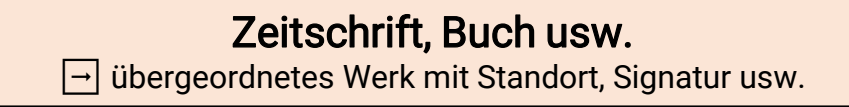

## Trefferanalyse

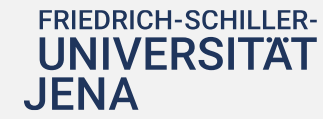

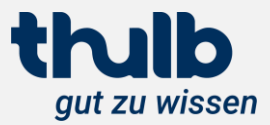

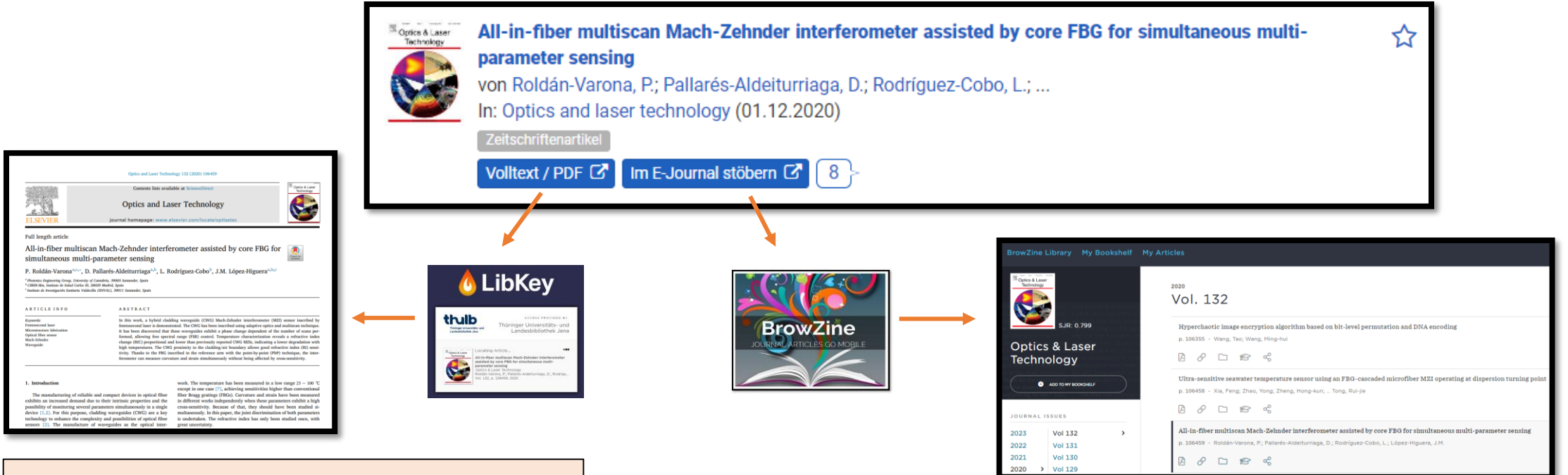

#### LibKey

- ist eine KI gestützte Linking-Technologie für wissenschaftliche E-Journal-Artikel
- führt mit einem Klick direkt zum Volltext/PDF ohne Umwege
- Reichweite: E-Journal-Artikel mit DOI oder PMID

## LibKey & BrowZine

#### BrowZine

• "virtuelles Zeitschriftenregal" zum Durchstöbern von aktuellen wissenschaftlichen E-Journals

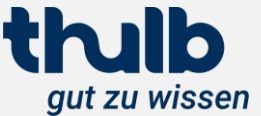

#### FRIEDRICH-SCHILLER-UNIVERSITÄT JENA

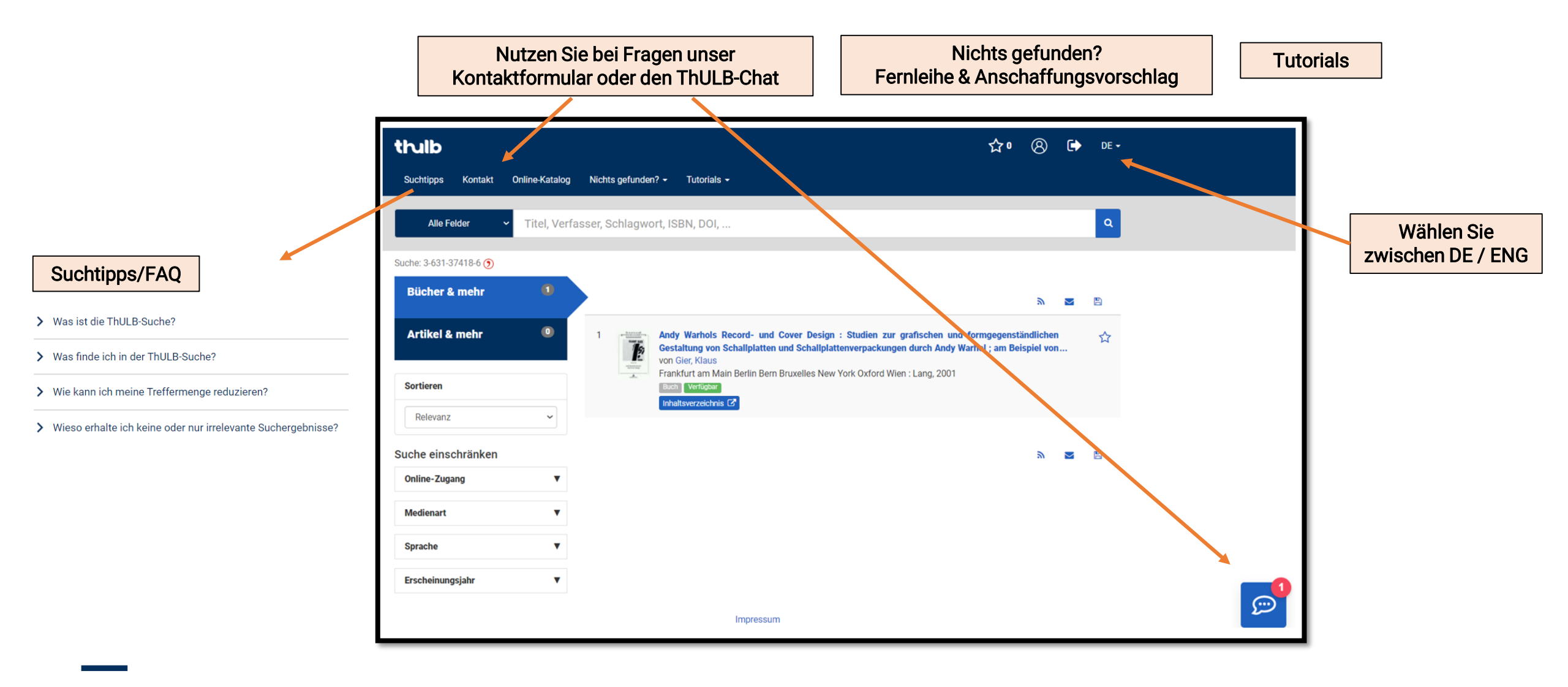

#### Hilfe & weiterführende Services

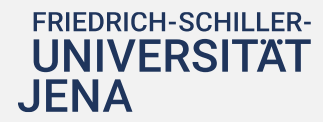

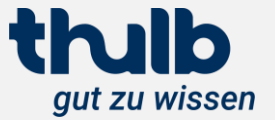

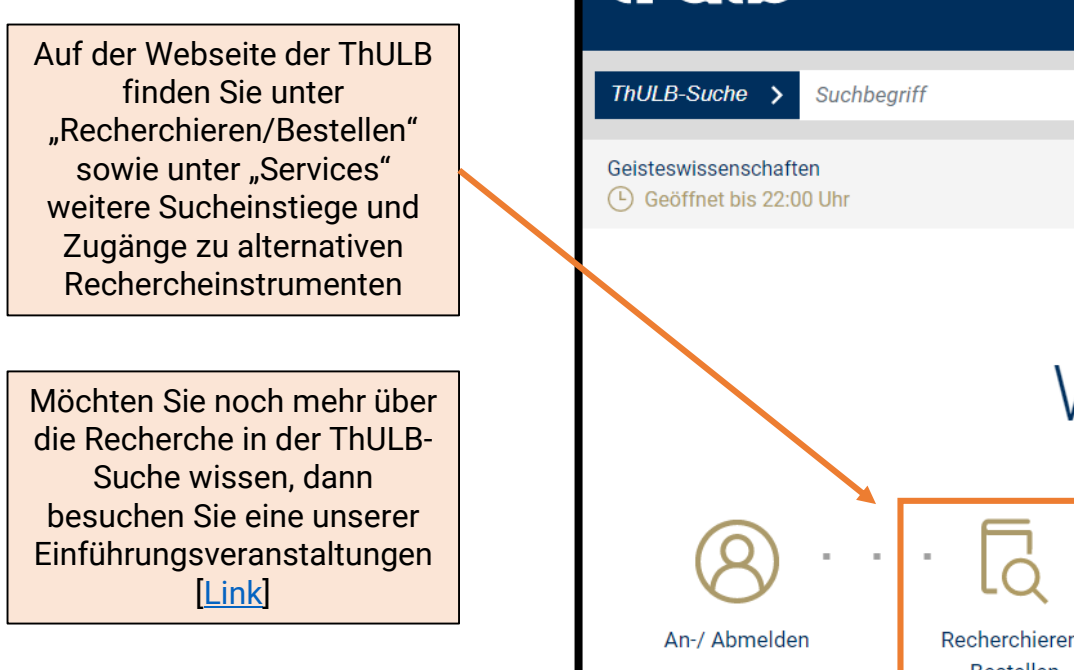

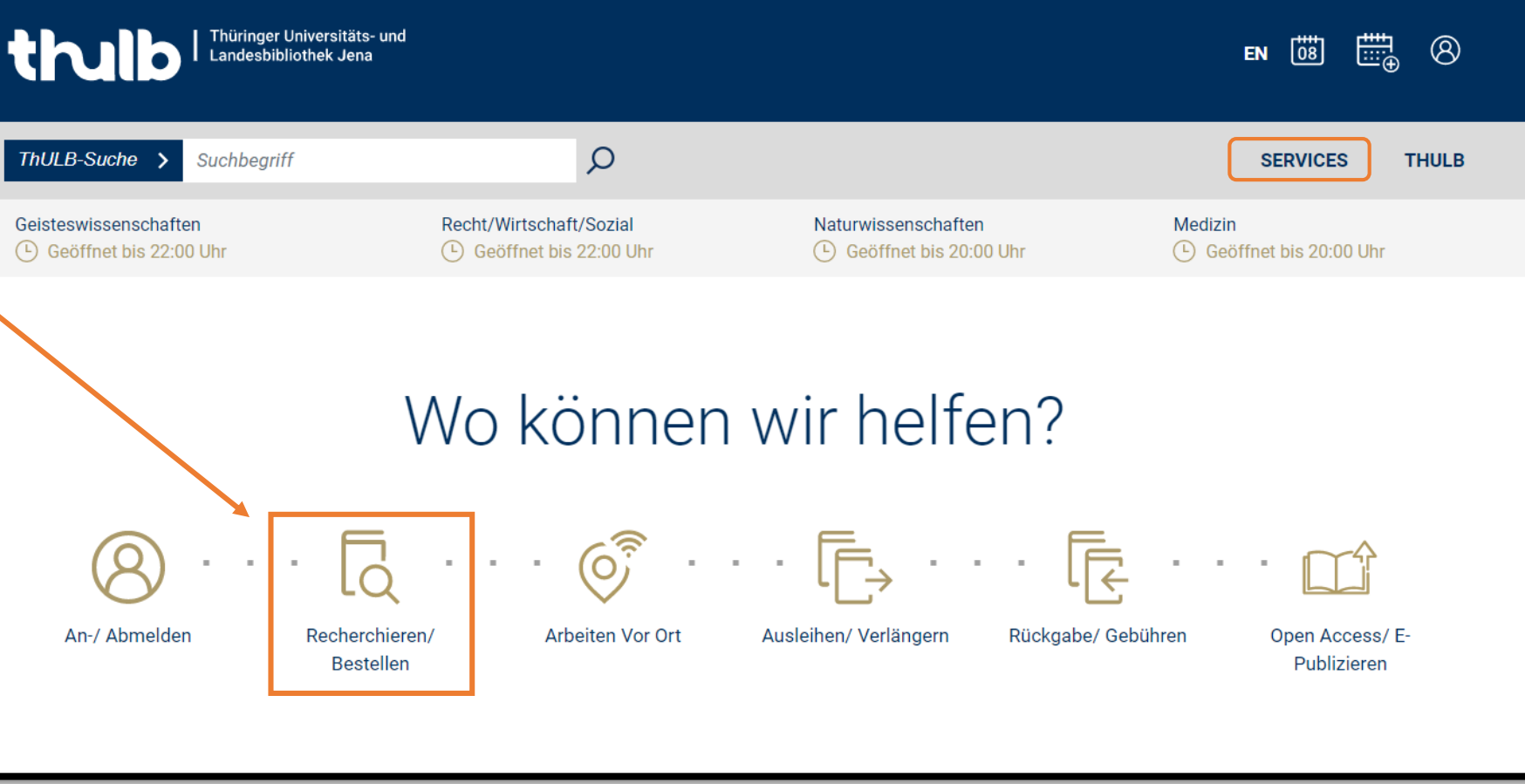

## Hilfe & weiterführende Services

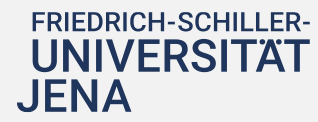

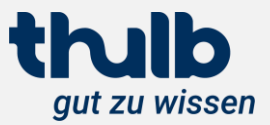